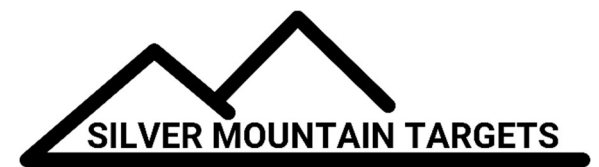

# **APPLICATION NOTE**

DATE:

December 1, 2018

## **SEVERITY:**

Low

## TOPIC: Updating G2 Firmware

# **PRODUCTS AFFECTED:**

G2

## ACTIONS:

CAUTION TO AVOID DAMAGING YOUR G2, PLEASE READ AND FOLLOW THESE INSTRUCTIONS CAREFULLY,

Install a **freshly charged battery** in your G2 (if the power fails during the firmware update process, your G2 can be **"BRICKED"** and must be sent back to the factory for recovery).

With your laptop or Android table, **download the latest G2 firmware** from the SMT website. Where it is stored depends on the browser but Chrome for instance will put it in your "Downloads" directory.

### Turn on your G2 and your R5

Repeater. Connect your laptop or Android table to the **SilverMountainTargets** wifi network and open a browser window to your G2 at **192.168.0.xx** where "**xx**" is your unit's number written on its battery cap.

It is always a good idea to make a backup copy of the data on your G2.

Become **ADMIN** go to the **GEARWHEEL** menu and the "**DISK**" submenu and click on the **Download** button.

This will download a file named "backup.tgz",

| a Billiour Mountain Targets - Google Clirann                                                                                                    | 60                |
|----------------------------------------------------------------------------------------------------|-------------------|
| D Silver Mountain Dr. x                                                                                                    | (bud              |
| ← C Q © 197.168.0.136                                                                                                    | ŵ                 |
| 🗄 Apps. G. Google 🎬 unit. 🏙 deuit-ben. 🎬 CON 🛗 misc. 🎬 D. 🕒 Markup 🍲 Hodencton, Nev. 🗖 Vewerg Markup                                                                                                    | · DOther bookmark |
| Shutdown Locout Simulate Shot                                                                                                    | T1                |
| Annual Annual | Finish            |
|                                                                                                    | String            |
|                                                                                                    | 0 / 15 shots      |
| Space for over 100k shots remaining. Delete strings older than                                                                                                    |                   |
|                                                                                                    |                   |
| HEADER IN SCIENCE INVIDUATION OF STATE                                                                                                    |                   |
| Complete backup of all a composition                                                                                                    |                   |
| Restore all data from backup: Choose lile. No file chosen                                                                                                    |                   |
|                                                                                                    |                   |
|                                                                                                    |                   |
|                                                                                                    |                   |
|                                                                                                    |                   |
|                                                                                                    |                   |
|                                                                                                    |                   |
|                                                                                                    |                   |
|                                                                                                    |                   |
|                                                                                                    |                   |

Go to the **GEARWHEEL** menu and the "**USB**" submenu and click on the **Network** button.

🕒 Silver Mountain Tary 🗙 🕷 SM C 🖸 🛈 192.168.0.136 ☆ : le 💼 smt 💼 dea-lt-bm 💼 CGN 💼 misc 💼 bl 📋 Markup 👙 Fredericton, New W Viewing Markup T1 Shutdown Logout Simulate Shot AU-ICFRA-F-300y Finish String 0 / 15 shots fps score Diagnostic : Network Sensors Version: G2-51 Enable side/plunge angle calibration option: Sensor mapping: 12345 Allow each frame to override T1

This will open up a new browser window, to the wifi router control page. Log in, the username is **root** and the password is **root**. Follow **System** -> **Backup / Flash Firmware** and click on it.

Leave the "Keep Settings" box **TICKED**, this will preserve your target frame data, calibration values, saved shot strings etc.

With the **Choose File** button, select the firmware image you have downloaded earlier, for example here we have chose the image name ""g2-sta-20170302-sysupgrade.bin.

Click on the **Flash Image** button, which will upload the firmware file and check it for errors

| Have Ministram Tan 14 V 3 SMT 62 | Overview + 1 SMT 85 Register + 1                                                                                                    | Deni               |
|----------------------------------|----------------------------------------------------------------------------------------------------|--------------------|
| C O (0 192 168 0 136 200m        | n-bindurur stati = 55c01 dtt 14abbet%5c5464saaett 171 ae                                                                                                    | 9.0                |
| os & Google Ma smt Ma dea-It-t   | en 🏨 CGN 🏙 misc 🏙 M 🗋 Markup 🐠 Rederictor, New 🔳 Viewing Markup                                                                                                    | + De Other bookman |
| SMT_G2                           | and a start                                                                                                    | Sales Internet and |
| Status                           |                                                                                                    |                    |
| System                           |                                                                                                    |                    |
| Heatname                         | umpTama Mrt_02                                                                                                    |                    |
| Atobei Date                      | o / Flacts                                                                                                    |                    |
| Formure Version                  | Choos Calmer 15.05.3 (49404 / LuCl for 15.05 transmign 56.206.66466 of                                                                                                    | Sc466)             |
| Kernel Version                   | 18.30                                                                                                    |                    |
| Local Time                       | Mon Jul 17 23 24 31 2017                                                                                                    |                    |
| Uptime                           | 0n 27m 57a                                                                                                    |                    |
| Load Avwrage                     | 0.08. 0.10. 0.09                                                                                                    |                    |
| Memory                           |                                                                                                    |                    |
| Total Available                  | 18852 v8 / 61472 v8 (18%)                                                                                                    |                    |
| Free                             | 8700 kB / 80472 kB (14%)                                                                                                    |                    |
| Bufferez                         | 8444 kB / 63472 kB (30%)                                                                                                    |                    |
| Maturati                         |                                                                                                    |                    |
| INCONUSE                         | A REAL WAR IN THE REAL PROPERTY AND ADDRESS OF ADDRESS OF ADDRESS |                    |

|                                           | et 🏛 dea                                                                                                    | it-ben 🌆 CGAU 🌆 minz 🏙 b                | f. 📋 Markus 🔹 Prodericture, New               | Viewing Markup                      | - St Other bookman |
|-------------------------------------------|----------------------------------------------------------------------------------------------------|-----------------------------------------|-----------------------------------------------|-------------------------------------|--------------------|
| SMT_G2                                    | nans+ m                                                                                                    | illen + Network + Logost                |                                               |                                     |                    |
| Flash oper                                | rations                                                                                                    |                                         |                                               |                                     |                    |
| Amore                                     | tprate-                                                                                                    |                                         |                                               |                                     |                    |
| 37427 (111426 V                           |                                                                                                    |                                         |                                               |                                     |                    |
| Backup / Res                              | sore                                                                                                    |                                         |                                               |                                     |                    |
| Ckok "Generate and<br>logularity imaging) | Neil" to dilete                                                                                                    | oad a till archive of the current could | paration then. To recard the fermioure to its | inliai atam, cick "Portoro repat" ( | only poesible with |
| Downko                                    | od bin kup:                                                                                                    | Generals archive                        |                                               |                                     |                    |
| Reset                                     | to pirfacitic                                                                                                    | Ø Perform reset                         |                                               |                                     |                    |
| to restore contigora                      | inir fites, you                                                                                                    | can upload a provincely generated to    | allug arthur here.                            |                                     |                    |
| Peter                                     | re ballog:                                                                                                    | Choose Re. the Her choose               | G Lipical active .                            |                                     |                    |
|                                           |                                                                                                    |                                         |                                               |                                     |                    |
| Flash new firr                            | nware im                                                                                                    | age                                     |                                               |                                     |                    |
|                                           | Compatition of                                                                                                    | image here to replace the surring for   | maark. Check "Karep settings" to retain th    | e current configuration (requires i | an Opershit        |
| tipload a synupty an                      | and the second second s |                                         |                                               |                                     |                    |
| Compatible from a                         |                                                                                                    |                                         |                                               |                                     |                    |
| Compatible France                         | ep settings:                                                                                                    |                                         |                                               |                                     |                    |

#### Click on the Proceed button

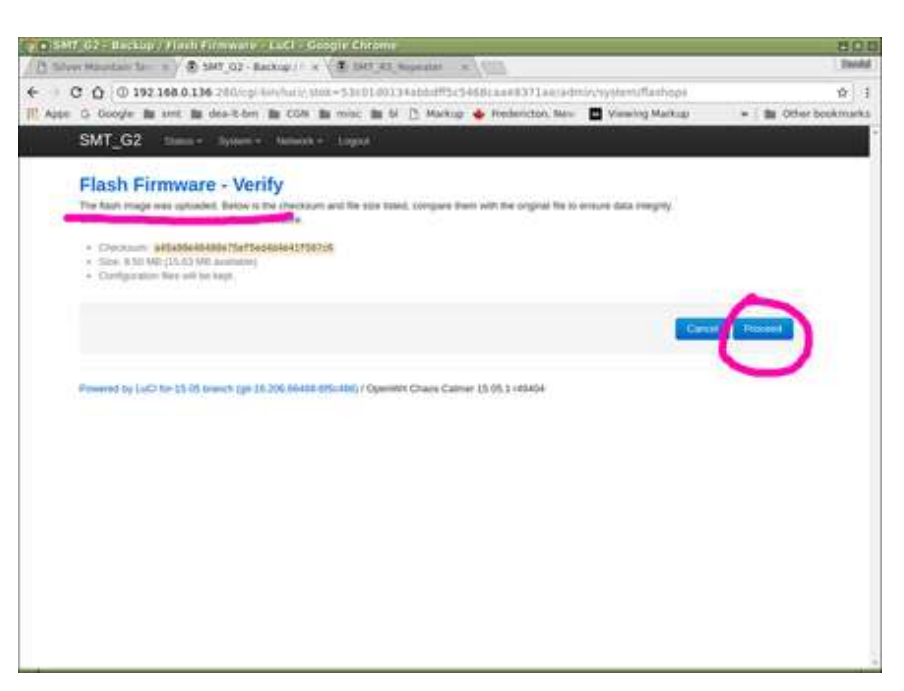

A "Flashing..." screen will now be displayed. This screen will stay like this forever, it does not change when the update is complete.

**WAIT 5 MINUTES** to ensure that the G2 firmware update is completed. During this time **do not touch** the G2 and most especially do not cycle its power. During this update process you will several times see the wifi activity light become steady for a while, and flash for a while.

AFTER 5 MINUTES HAVE ELAPSED (please be sure!), turn the G2's power off and then turn it on again.

You may now close this wifi router control page

Confirm a successful update: open a browser window to your G2 at **192.168.0.xx** where "**xx**" is your unit's number written on its battery cap..

Go to the **GEARWHEEL** menu and the "**USB**" submenu, and confirm that the "Version" string indicates you are now running the latest firmware version.

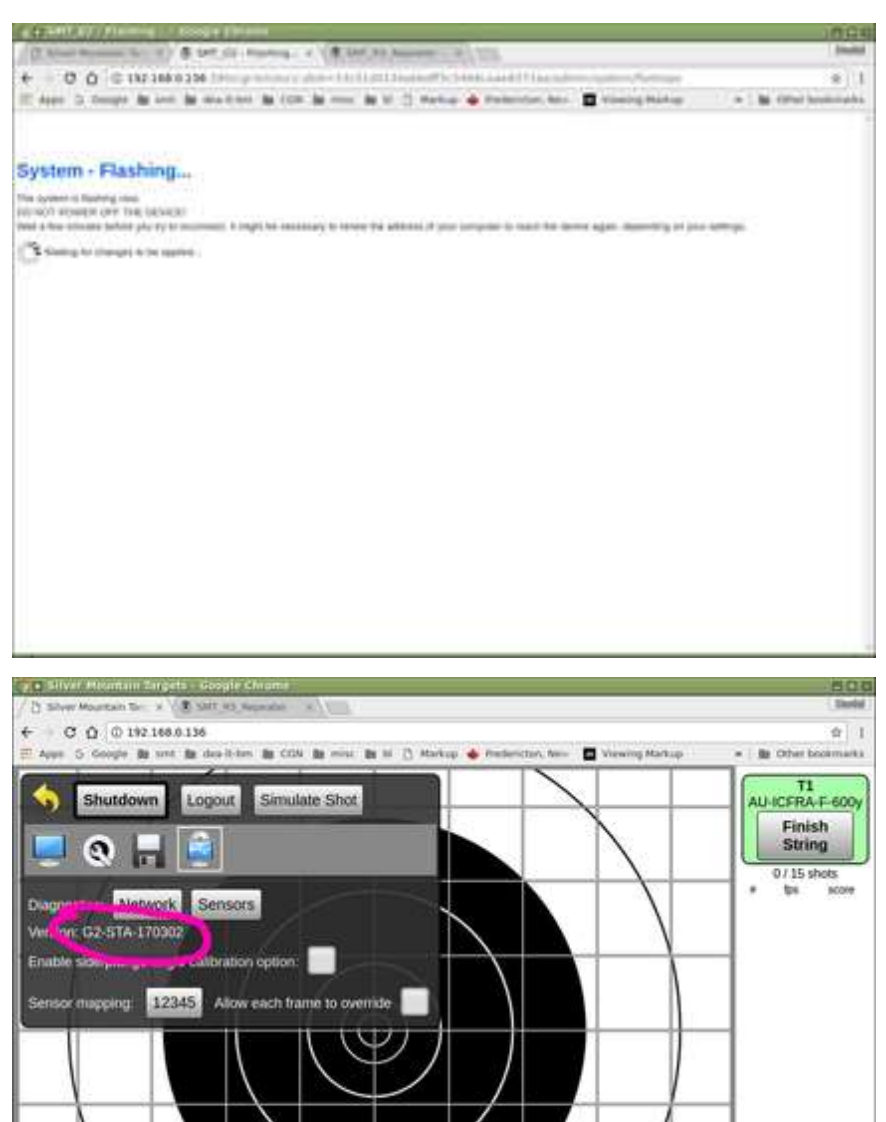

**T1**